# myguide

How to send a copy of Survey exclusive of responses from SurveyMonkey

myguide.org

Step: 01

#### Welcome!

In this Guide, we will learn to send a copy of Survey exclusive of responses from SurveyMonkey

| A Dashboard My Surveys                     | Plans & Pricing                                         | Integrate e<br>Make employee fe<br>SEE ALL PLANS | Welcome!<br>In this Guide, we v<br>copy of Survey ex<br>from SurveyMonk | will learn to send a<br>clusive of responses<br>ey | UPGRAD<br>r HRIS<br>surveyMonkey integratio | CREATE SURVEY  |               |
|--------------------------------------------|---------------------------------------------------------|--------------------------------------------------|-------------------------------------------------------------------------|----------------------------------------------------|---------------------------------------------|----------------|---------------|
| Welcome back, ashvin<br>Where do you work? | ni!                                                     |                                                  |                                                                         |                                                    |                                             |                |               |
|                                            | Open  Draft 1 3                                         | Total respo                                      | onses                                                                   | Average completion rate                            | Typical tin<br>— 🜑                          | ne spent       |               |
|                                            | Recent<br>Q Search recent surve                         | ys                                               |                                                                         |                                                    |                                             | Buy Responses  | eedback       |
|                                            | OPEN<br>Customer Satisfactio<br>Created: 03/02/2020   1 | on Survey Template<br>Aodified: 03/02/2020       | 0<br>Response                                                           | s Completion rate                                  | —<br>Typical time spent                     | •••<br>Options | ÷             |
|                                            | DRAFT                                                   |                                                  |                                                                         |                                                    |                                             |                | <b>?</b> Help |

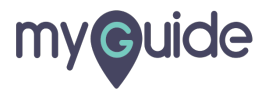

Step: 02

# Click on "My Surveys"

| Dashboard My Surveys                    | Plans & Pricing                                                        |                                                                      |                                                              | BUY RESPONSES CREATE SURVEY  |        |
|-----------------------------------------|------------------------------------------------------------------------|----------------------------------------------------------------------|--------------------------------------------------------------|------------------------------|--------|
| Click on "My Surveys"                   |                                                                        | Brand your employ<br>Get fancy. Customize surveys w<br>SEE ALL PLANS | ree engagement surver<br>rith your logo and colors plus a wh | <b>EYS</b><br>ite label URL. |        |
| Velcome, ashvini!<br>/here do you work? |                                                                        |                                                                      |                                                              |                              |        |
|                                         | Open Draft Draft O                                                     | Total responses<br>O ©                                               | Average completion rate                                      | Typical time spent           |        |
|                                         | Recent                                                                 |                                                                      |                                                              | Buy Responses                |        |
|                                         | DRAFT<br>Copy of Target Audience Su<br>Created: 02/24/2020   Modified: | <b>irvey</b> O<br>02/24/2020 Questi                                  | ons Estimated time<br>to complete                            | O<br>Collectors Options      | @ Help |
|                                         | DRAFT                                                                  |                                                                      |                                                              | 1                            |        |

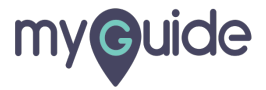

## Here you will see the surveys you have created

Click on three dots next to the survey that you want to send

|              |          |            |                                                         |                                                       |           |              |                 | _                                    |                           |               |       |  |
|--------------|----------|------------|---------------------------------------------------------|-------------------------------------------------------|-----------|--------------|-----------------|--------------------------------------|---------------------------|---------------|-------|--|
| <b>~</b> ~ • | ashboard | My Surveys | Plans & Pricing                                         |                                                       |           |              |                 | U                                    | IPGRADE                   | CREATE SURVEY | <br>? |  |
|              |          |            | In<br>Ma                                                | tegrate emplo<br>ke employee feedback<br>EE ALL PLANS | oyee feed | business sys | <b>ith your</b> | • HRIS                               | egrations.                |               |       |  |
|              |          |            | All                                                     | Đ                                                     |           |              |                 |                                      |                           |               |       |  |
|              |          |            | TITLE                                                   | MODIFIED 🔻                                            | RESPONSES | DESIGN       | COLLECT         | ANALYZE                              | SHARE                     | MORE          |       |  |
|              |          |            | Customer Satisfaction Survey Temp<br>Created 03/02/2020 | olate 03/02/2020                                      | 0         | ľ            | 8               | Here you will s<br>have created      | مہ<br>see the surve       | eys you       |       |  |
|              |          |            | Customer Satisfaction Survey Temp<br>Created 02/28/2020 | olate 02/28/2020                                      | 0         | ľ            | Ø               | Click on three d<br>that you want to | lots next to th<br>o send | e survey      |       |  |
|              |          |            | Copy of Target Audience Survey<br>Created 02/25/2020    | 02/25/2020                                            | 0         | Ľ            | Ø               | ΓΨΙ                                  | αõ                        |               |       |  |
|              |          |            | Target Audience Survey<br>Created 02/24/2020            | 02/24/2020                                            | 0         | Ċ            | Ø               | Γ41                                  | ~°°                       |               |       |  |
|              |          |            | + CREATE SURVEY                                         |                                                       |           |              |                 |                                      |                           |               |       |  |

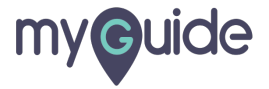

Step: 04

# Click on "Send a copy"

| ~ |           |            |                                                      |                             |                            |                                   |                   |                        |         |        |                      |        | 0 |
|---|-----------|------------|------------------------------------------------------|-----------------------------|----------------------------|-----------------------------------|-------------------|------------------------|---------|--------|----------------------|--------|---|
|   | Dashboard | My Surveys | Plans & Pricing                                      | Brand yo<br>Get fancy. Cust | ur emplo<br>tomize surveys | <b>yee enga</b><br>with your loga | and colors plus a | White label (          | URL.    | CREATE | SURVEY               |        |   |
|   |           |            | All 💠                                                | °                           | RESPONSES                  | DESIGN                            | COLLECT           | ANALYZE                | SHARE   | м      | DRE                  |        |   |
|   |           |            | Copy of Target Audience Survey<br>Created 02/24/2020 | 02/24/2020                  | 0                          | Ċ                                 | Click on "        | Send a copy            | y''     |        | ••<br>Send a c       | ору    | 0 |
|   |           |            | Target Audience Survey<br>Created 02/24/2020         | 02/24/2020                  | 0                          | ľ                                 | 2                 | पि                     | çç      |        | Transfer<br>Make a c | opy    | 0 |
|   |           |            | + CREATE SURVEY                                      |                             |                            |                                   |                   |                        |         | Ļ      | Clear res            | ponses | 0 |
|   |           |            | Buy responses for market research                    | or your                     |                            | é                                 | Get real-ti       | me feedbac<br>t market | ck from |        |                      |        |   |
|   |           |            | market research                                      | 5017035                     |                            |                                   | your targe        | e market               |         |        |                      |        |   |

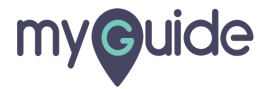

## Enter the username of the account you want to send a copy to

| Dashboard My Surveys Plans & Pricing |                                                                                                    |                                                                 |          |
|--------------------------------------|----------------------------------------------------------------------------------------------------|-----------------------------------------------------------------|----------|
|                                      | Brand your employee engagement surveys<br>Get fancy. Customize surveys with your logo and colors plus a white label URI<br>Send a Copy           | - ×                                                             |          |
|                                      | Send a copy of this survey—excluding its responses—to another account. The original will stay in your account with its responses.                | HARE MORE                                                       |          |
|                                      | <ul> <li>Send a copy to a single user:</li> <li>Enter username</li> <li>Enter the username of the account you want to send a copy to.</li> </ul> | Enter the username of the account<br>you want to send a copy to |          |
|                                      | CANCEL SEND                                                                                                    | All: 2 of 2                                                     |          |
| Buy resp<br>market re                | onses for your Get real-time feedback f<br>esearch surveys your target market                                                                    | from                                                            | Feedback |

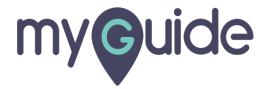

## Click on "SEND" and you're done!

A copy of this survey will be sent to this account without its responses and the original will stay in your account with its responses

| ×                                    |                                                                                                    |          |
|--------------------------------------|----------------------------------------------------------------------------------------------------|----------|
| Dashboard My Surveys Plans & Pricing |                                                                                                    |          |
|                                      | Brand your employee engagement surveys<br>Get fancy. Customize surveys with your logo and colors plus a white label URL.<br>Send a Copy                                                 |          |
|                                      | Send a copy of this survey—excluding its responses—to another account. The original will stay in your account with its responses.                                                       |          |
|                                      | Send a copy to a single user:      demo@xyz.com                                                                                                    |          |
|                                      | CANCEL SEND CLICK on "SEND" and you're done!<br>A copy of this survey will be sent to this account without its responses and the original will stay in your account with its responses. |          |
| Buy res<br>market                    | ponses for your<br>research surveys Get real-time feedback from<br>your target market                                                                                                   | Feedback |
|                                      |                                                                                                    |          |

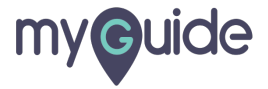

# **Thank You!**

myguide.org

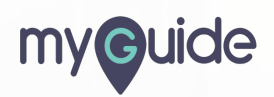